#### University of Management and Technology Step By Step Guide To Get A List Of Email Ids Of Your Course, A Batch Or A Program

### Step 1: Log into PIMS

When you will log into PIMS following screen Figure 5A will appear

- Log into PIMS
- Select Attendance Register as shown in Figure 5a shown as 'A' below
- Give the criteria to search your -course i.e. program and batch, semester and year as shown in below

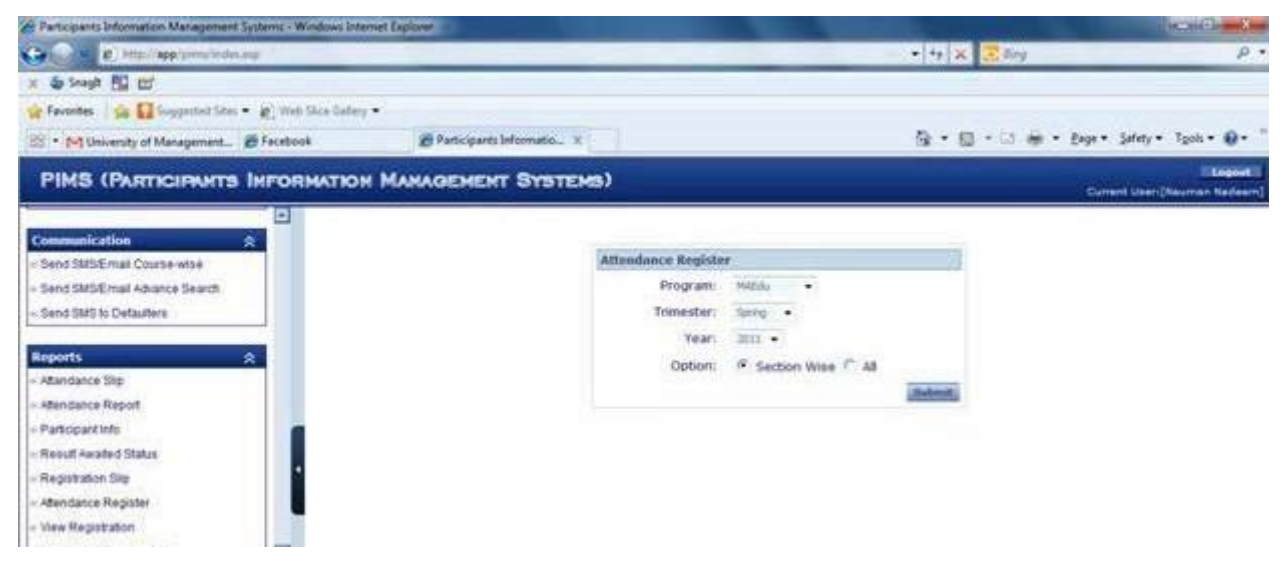

Figure 5a: Attendance Register option and Selection Criteria

### Step 2: Selection of Course from list of courses from a program

When Submit is clicked on Figure 5a the list of courses will be displayed to you as in Figure 5b below.

| Participants Information Management Systems - Windows In | California (California)     |                         |                                           |                |                               |
|----------------------------------------------------------|-----------------------------|-------------------------|-------------------------------------------|----------------|-------------------------------|
| C V B Marilapp provinteras                               |                             |                         | • + * × 🗷 0/9                             |                | p.                            |
| x 💩 Snagh 🛐 🗹                                            |                             |                         |                                           | -              |                               |
| 😭 Favorites 🛛 🏫 🌄 Suggested Sites 🔹 🐑 Web Sites Oxfe     | y •                         |                         |                                           |                |                               |
| 😰 • 🛀 University of Management 🗃 Facebook                | 🖉 Participants Informatio 🗙 |                         | 🚳 • 🔯 - 🖾 🖷 • Bage • Safety • Tgols • 🚱 • |                |                               |
| PIMS (PARTICIPANTS INFORMATIO                            | H MANAGEMENT SYSTEMS)       |                         |                                           |                | Current Liber (Neuman Nadesin |
|                                                          | Attendance Register         |                         |                                           | 1              |                               |
| Communication 🔶                                          | Trimester Year              | Program                 |                                           |                |                               |
| Send SMSEmail Course-wise                                | 1 2011                      | 10                      |                                           |                |                               |
| - Send SMS/Email Advance Search                          | Sr # Course Code            | Course Name             | Control and                               |                |                               |
| - Send SMS to Detaulters                                 | 1 EDU572                    | Educational Research    | A                                         | F              |                               |
|                                                          | 2 157520                    | Computer in Education   | Α                                         | .12            |                               |
| Reports 🗶                                                | 3 50W514                    | Effective Communication | A                                         | r              |                               |
| - Attandance Skp                                         | 4 SDW515                    | School Management       | A                                         | Г              |                               |
| <ul> <li>Attendance Report</li> </ul>                    | 5 TMT548                    | Teaching Profession     | A                                         | E.             |                               |
| - Participant Info                                       |                             |                         |                                           | Territori I    |                               |
| - Reput Awated Status                                    |                             |                         |                                           | and the second |                               |
| - Registration Sile                                      |                             |                         |                                           |                |                               |
| - Attendance Register                                    |                             |                         |                                           |                |                               |
| - View Registration                                      |                             |                         |                                           |                |                               |

Figure 5b: Courses list for a particular Program, Batch and Semester

### University of Management and Technology Step By Step Guide To Get A List Of Email Ids Of Your Course, A Batch Or A Program

## Step 3: Generate Comma Separated List from class roaster as shown below

On attendance sheet there is link to 'Generate List' has shown as 'B' as in Figure 6a below.

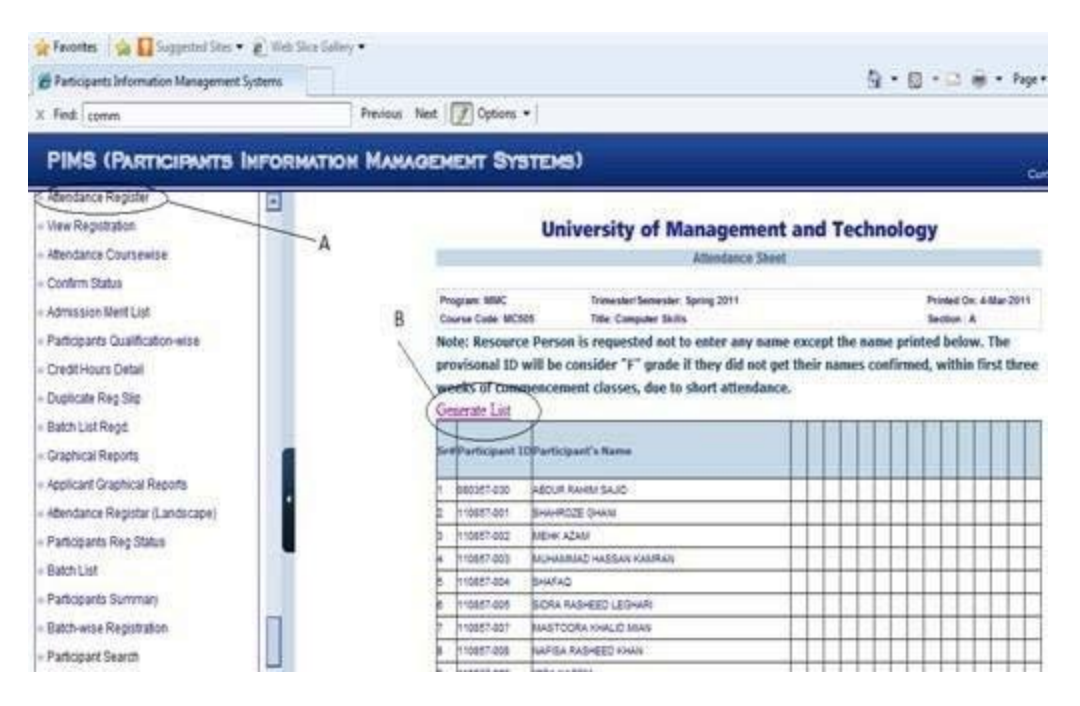

Figure 6a: Generate list of Students

# Step 4: Select Generated comma separated list

- When you will click on this link Figure 6b will appear containing all students email ids generated by the system as comma separated values
- Copy paste this list

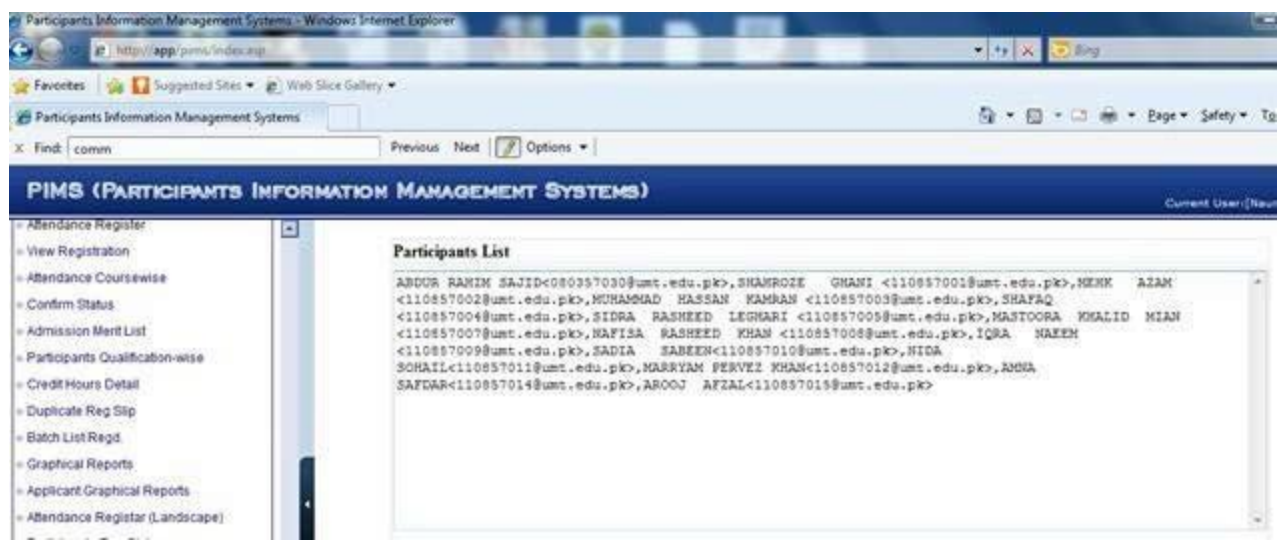

Figure 6b: Generate List